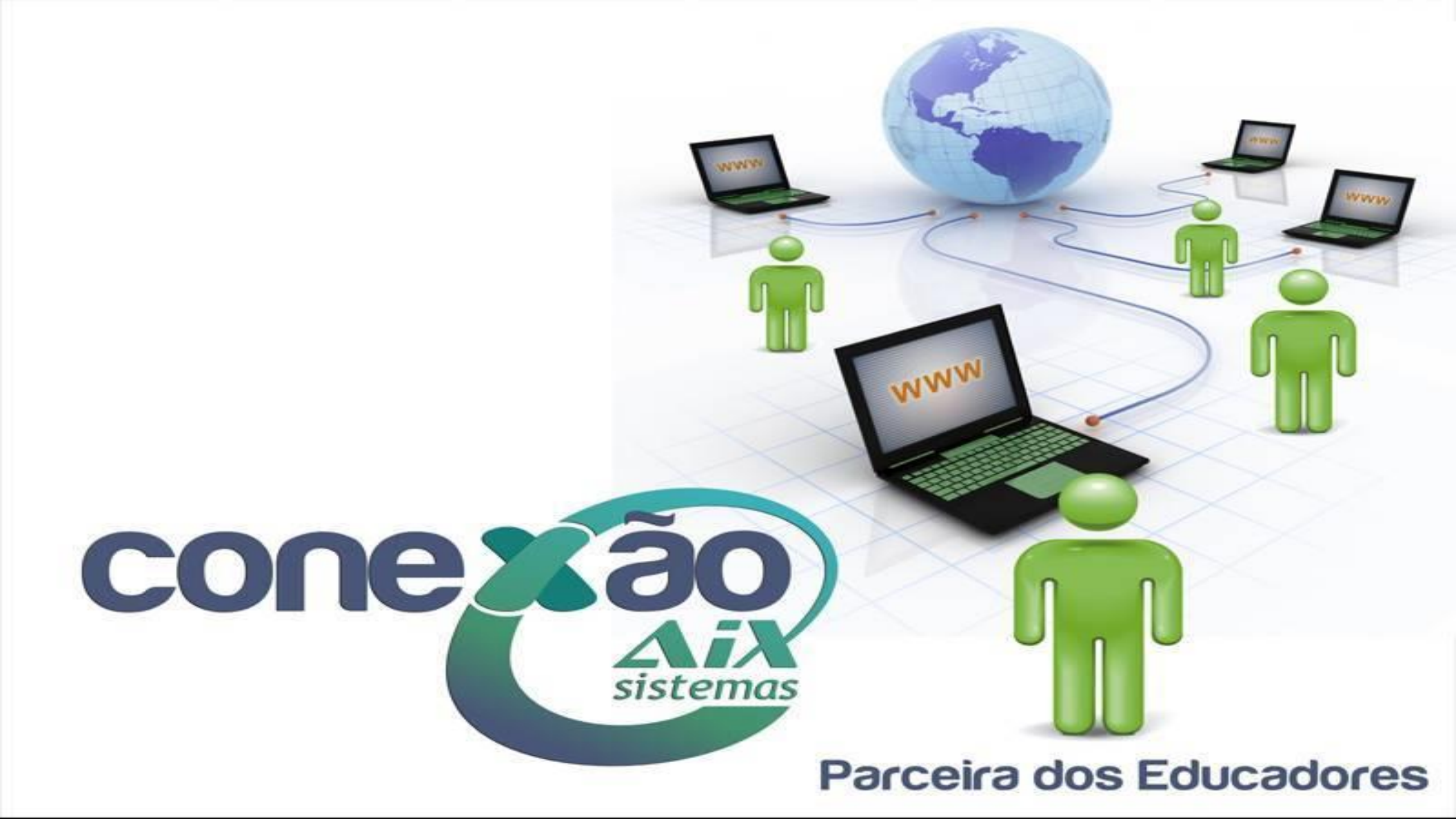

# O que você não sabe sobre o Portal do Professor

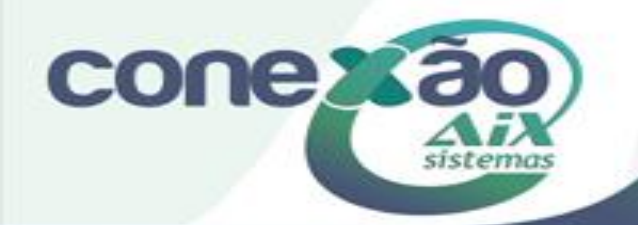

#### REPASSE - SISTEMA WEB (versão 23/09/2010)

- 1. Cronograma
- 2. Portal do Professor
- 3. <u>Plano de Ensino</u>
- 4. Lançamento de Notas
  - 5.1. Avaliação
  - 5.2. <u>Etapa</u>

6.

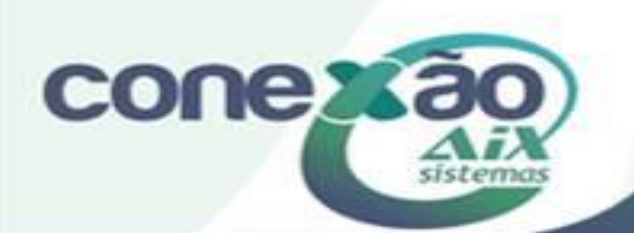

# Entrega de trabalho on line

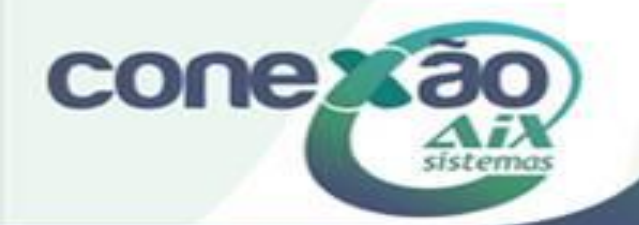

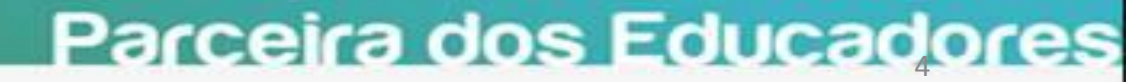

| Nova avalia                                                                     | ação                                                                                                    |                                                                                                    |   |
|---------------------------------------------------------------------------------|----------------------------------------------------------------------------------------------------|----------------------------------------------------------------------------------------------------|---|
| *Data:<br>Bloco:<br>*Valor:<br>*Descrição:                                      | 10/04/2015<br>Período da etapa: 26/01/2015 à 11/04/2015<br>ATIV. DIVERSIFICADAS ▼<br>10<br>Conexão AIX                                                                                                    | Conteúdo da avaliação:                                                                             |   |
| Peso:<br>Subst. M<br>Entrega<br>Data limit<br>Extensõe<br>Se as ext<br>odfizio: | 1,0         lenor Nota         de atividade online         te para entrega:       10/04/2015         is de arquivo aceitas:       jpg;pdf;zip;xls;xlsx;doc;docx;ppt         ensões aceitas não forem definidas será assumido o padrão | * Se definido o conteúdo será exibido para o aluno ao consultar a agenda de atividades/avaliações. | å |
| Comun                                                                           | nicar alunos                                                                                                    | Salvar Cancelar                                                                                    |   |

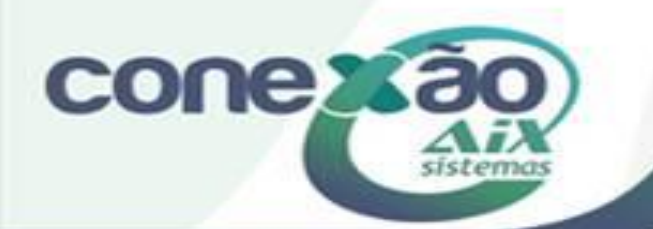

# CRONOGRAMA

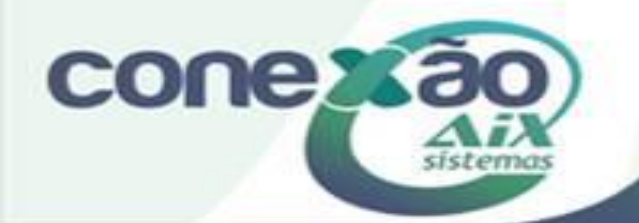

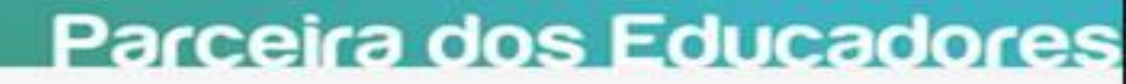

# Cronograma

|             |               |              |                            |                 |                        |          | Planejame            | nto         |                         |              |         |
|-------------|---------------|--------------|----------------------------|-----------------|------------------------|----------|----------------------|-------------|-------------------------|--------------|---------|
| Turma       | 2M1-M         |              |                            |                 |                        |          | I                    | nício: 01/0 | 08/2010                 | Fim: 17/12/2 | 010     |
| Disciplina  | Filosofia     |              |                            | <b>.</b>        |                        |          | s                    | ubturma     |                         | 0            | <b></b> |
| Quadro de H | orários 🔿 Dia | as não letiv | ros 🖸                      | Aulas           | Extras C               | A        | licionar Ativi       | dade 😋      | Copiar de outra turma 💭 | Etapas 🕥     |         |
| Atividades  |               |              |                            |                 |                        |          | Cronogram            | na          |                         |              |         |
|             |               |              |                            |                 |                        |          | ¢00                  |             |                         |              |         |
|             | Quadro de Ho  | orários      |                            |                 |                        |          | ×                    |             |                         |              |         |
|             | Digite o núm  | nero de au   | las lecio                  | nadas er        | m cada d               | ia da se | mana                 |             |                         |              |         |
|             | Domingo S     | Segunda      | Terça                      | Quarta          | Quinta                 | Sexta    | Sábado               | -           |                         |              |         |
|             | 0             | 1            | 0                          | 0               | 0                      | 0        | 0                    |             |                         |              |         |
|             | Dias Let      | livos        | S<br>Planeja<br>20<br>16:4 | tatus<br>Idos U | tilizado<br>0<br>00:00 | s)(Res   | tantes<br>20<br>6:40 |             |                         |              |         |
|             | 0%            | distribuíd   | 05:0                       | •               | 00100                  | -        |                      |             |                         |              |         |

Definir a quantidade de aulas por dia, para cada turma que o professor leciona, já calcula a quantidade de aulas planejadas dentro do intervalo de tempo informado.

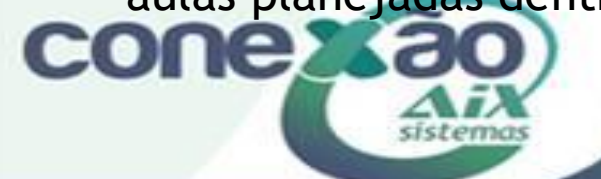

# Cronograma – Dias não letivos

|               |         |                |            |        |     |       |         |          | Planeja       | mento       |                |           |              |     |
|---------------|---------|----------------|------------|--------|-----|-------|---------|----------|---------------|-------------|----------------|-----------|--------------|-----|
| Turma         | 2M1-    | м              |            |        |     | -     |         |          |               | Início: 01/ | 08/2010        |           | Fim: 17/12/2 | 010 |
| Disciplina    | Filos   | ofia           |            |        |     | -     |         |          |               | subturma    |                |           | 0            |     |
| Quadro de Hor | ários 🔿 | Dias           | não l      | etivos | 0   | Au    | las Ext | ras 🖸    | Adicionar A   | tividade 🔿  | Copiar de outr | a turma 🖸 | Etapas 🖸     |     |
| Atividades    |         |                |            |        |     |       |         |          | Crono         | grama       |                |           |              |     |
|               |         |                |            |        |     |       |         |          | ¢C            |             |                |           |              |     |
|               | Dias n  | ão let         | ivas       |        |     |       | ×       |          |               | Chatta      |                |           | 5            |     |
|               | 0       |                | Out        | ubro 2 | 010 |       | 0       | Di       | s Letivos     | Planejados  | Utilizados     | Restantes |              |     |
|               | Dom     | Seg            | Ter        | Qua    | Qui | Sex   | Sab     | Ho<br>0% | ras Letivas   | 15:50       | 00:00          | 15:50     |              |     |
|               | _       | _              |            |        |     | 3.)   | 2       | Po       | ntos distribu | idos: 0     |                |           | 0            |     |
|               | 3       | -4             | 5          | 6      | 7   | 8     | 9       |          |               |             |                |           |              |     |
|               | 1.0     | 11             | .12        | .1.3   | 14  | 3.5   | 10.     | E)       |               |             |                |           |              |     |
|               | 1.7     | 18             | 19         | 20     | 21  | 22    | 23      |          |               |             |                |           |              |     |
|               | 24      | 25             | 2.6        | 27     | 28  | 29    | 30      |          |               |             |                |           |              |     |
|               | 21      | 4              |            |        |     |       |         |          |               |             |                |           |              |     |
|               |         | a Let<br>a Não | ivo<br>Let | ivo    | Fe  | riado |         |          |               |             |                |           |              |     |

✓ Em verde, são os dias da semana que o professor informou através do quadro de horários;
 ✓ Em Rosa, são os feriados cadastrados no Giz.

✓ Em Vermelho, pode ser definido os recessos. Para isso, basta clicar em cima da data.

CAo informar DIA NÃO LETIVO, o sistema já altera a quantidade de aulas planejadas

### Aulas Extras

| Turma 2              |                                     |                       |                   |            |               |    |
|----------------------|-------------------------------------|-----------------------|-------------------|------------|---------------|----|
|                      | M1-M                                | Início: 01/0          | 8/2010            |            | Fim: 17/12/20 | 10 |
| Disciplina F         | losofia 💌                           | subturma              |                   |            | 0             |    |
| Quadro de Horários 🤤 | Dias não letivos 🕥 🛛 Aulas Extras 🕥 | Adicionar Atividade つ | Copiar de outra t | urma 🖸     | Etapas 🕥      |    |
| Atividades           |                                     | Cronograma            |                   |            |               | )  |
|                      | Aulas Extras                        | × 🛛 🖓 🔊               |                   |            |               |    |
|                      | Cadastro de Aula Extra              |                       | Status            |            | -             | 1  |
|                      | Data:                               |                       | Planejados        | Utilizados | Restantes     | 3  |
|                      | Duração: minutos                    | Dias Letivos          | 20                | 0          | 20            | ×  |
|                      | Salvar                              | Horas Letivas<br>0%   | 16:40             | 00:00      | 16:40         |    |
|                      | C Aulas extras cadastradas          | Pontos distribu       | idos: 0           |            |               |    |
|                      | 30/10/2010 - 50 minutos             | / ×                   |                   |            |               |    |
|                      |                                     |                       |                   |            |               |    |

Parceira dos Educadores

Cadastrar aulas extras.

Ao cadastrar uma nova aula extra, sistema calcula as aulas planejadas

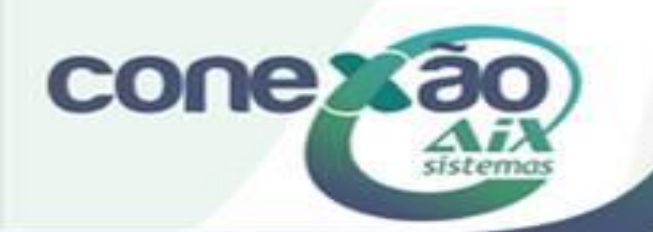

# Adicionar Atividade

|                 |                      |                          | Planejamen       | to            |                 |         |               |     |
|-----------------|----------------------|--------------------------|------------------|---------------|-----------------|---------|---------------|-----|
| urma            | 2M1-M                | -                        | In               | icio: 01/08/  | 2010            |         | Fim: 17/12/20 | 10  |
| lisciplina      | Filosofia            |                          | SL               | ubturma       |                 | i.      | 0             |     |
| Quadro de Horár | rios 🕥 🛛 Dias não le | Aulas Extras             | Adicionar Ativi  | idade 🖸       | Copiar de outra | turma 🖸 | Etapas 🕥      |     |
| Atividades      |                      |                          |                  |               |                 |         | -             | ]   |
|                 |                      |                          |                  | State         | IS              |         |               |     |
| 2 REPASSE 1     | (50)                 |                          | Disclations      | Planejados    | Utilizados      | Restant | es            | 2 × |
| # 4 REPASSE 2   | 2 (10)               |                          | Horas Letivas    | 16:40         | 11:40           | 05:00   | 8             | / × |
| \$ 6 REPASSE 3  | (10)                 |                          | Pontos distribuí | 70%<br>dos: 0 |                 |         |               | /×  |
| \$ 8 REPASSE 4  | (30)                 | Cadastro de Atividade    | ×                |               |                 |         |               | /×  |
| 10 REPASSE      | 5 (100)              | Atividade salva con      | m sucesso!       |               |                 |         |               | /×  |
| 12 REPASSE      | 6 (50)               | Nome:<br>Tipo: Selecione | -                | 10            |                 |         |               | 2×  |
| 14 REPASSE      | 7 (150)              | Duração: minutos         | =                | b             |                 |         |               | /×  |
| \$ 16 REPASSE   | 8 (15)               | Valor:                   |                  |               |                 |         |               | / × |
| ‡ 18 REPASSE    | 9 (35)               | Duração da aula: 50 mir  | utos -           |               |                 |         |               | /×  |
| 20 REPASSE      | 10 (150)             |                          | (Territoria)     |               |                 |         |               | /×  |
| ‡ 22 REPASSE    | 11 (50)              |                          | Salvar           |               |                 |         |               | ~×  |
| 24 REPASSE      | 12 (25)              |                          |                  |               |                 |         |               | /×  |
| \$ 26 REPASSE   | 13 (25)              |                          |                  |               |                 |         |               | /×  |
|                 |                      |                          |                  |               |                 |         |               |     |

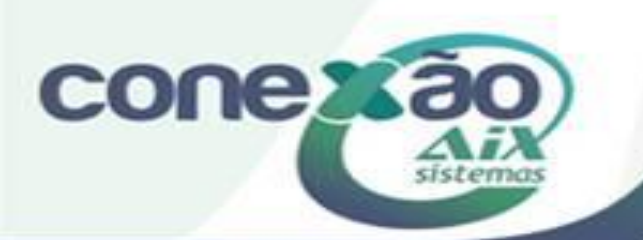

# Gráfico do Cronograma

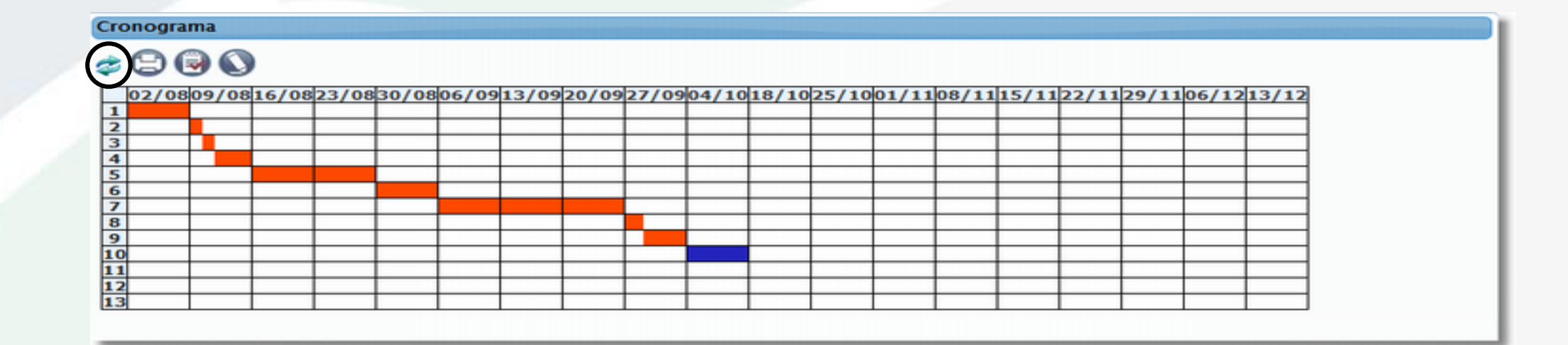

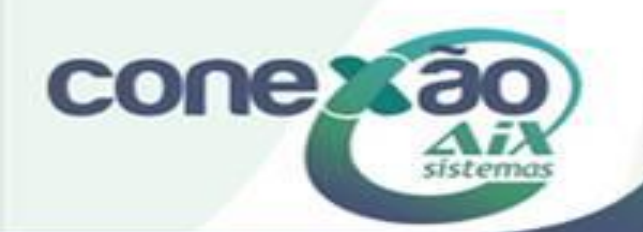

#### Opção de imprimir o cronograma

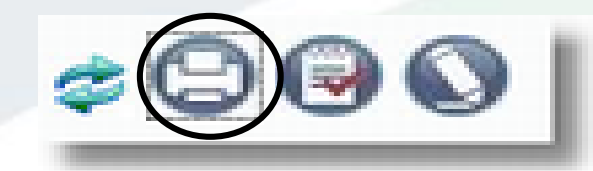

| 02/08                                                                                                    | 09/08                                                                                                    | 16/08 | 23/08 | 30/08 | 06/09 | 13/09 | 20/09 | 27/09 | 04/10 | 18/10 | 25/10 | 01/11 | 08/11 | 15/11 | 22/11 | 29/11 | 06/12 | 13/12 |
|----------------------------------------------------------------------------------------------------|----------------------------------------------------------------------------------------------------|-------|-------|-------|-------|-------|-------|-------|-------|-------|-------|-------|-------|-------|-------|-------|-------|-------|
| 1                                                                                                    |                                                                                                    |       |       |       |       |       |       |       |       |       |       |       |       |       |       |       |       |       |
| 2                                                                                                    |                                                                                                    |       |       |       |       |       |       |       |       |       |       |       |       |       |       |       |       |       |
| 3                                                                                                    |                                                                                                    |       |       |       |       |       |       |       |       |       |       |       |       |       |       |       |       |       |
| 4                                                                                                    |                                                                                                    |       |       |       |       |       |       |       |       |       |       |       |       |       |       |       |       |       |
| 5                                                                                                    |                                                                                                    |       |       |       |       |       |       |       |       |       |       |       |       |       |       |       |       |       |
| 6                                                                                                    |                                                                                                    |       |       |       |       |       |       |       |       |       |       |       |       |       |       |       |       |       |
| 7                                                                                                    |                                                                                                    |       |       |       |       |       |       |       |       |       |       |       |       |       |       |       |       |       |
| 8                                                                                                    |                                                                                                    |       |       |       |       |       |       |       |       |       |       |       |       |       |       |       |       |       |
| 9                                                                                                    |                                                                                                    |       |       |       |       |       |       |       |       |       |       |       |       |       |       |       |       |       |
| 10                                                                                                    |                                                                                                    |       |       |       |       |       |       |       |       |       |       |       |       |       |       |       |       |       |
| 11                                                                                                    |                                                                                                    |       |       |       |       |       |       |       |       |       |       |       |       |       |       |       |       |       |
| 12                                                                                                    |                                                                                                    |       |       |       |       |       |       |       |       |       |       |       |       |       |       |       |       |       |
| 13                                                                                                    |                                                                                                    |       |       |       |       |       |       |       |       |       |       |       |       |       |       |       |       |       |
| 14                                                                                                    |                                                                                                    |       |       |       |       |       |       |       |       |       |       |       |       |       |       |       |       |       |
| 15                                                                                                    |                                                                                                    |       |       |       |       |       |       |       |       |       |       |       |       |       |       |       |       |       |
| Legenda<br>1 - REPASS<br>2 - REPASS<br>3 - REPASS<br>5 - REPASS<br>6 - REPASS<br>7 - REPASS<br>9 - REPASS<br>10 - REPASS<br>11 - REPASS<br>12 - REPASS<br>13 - REPASS<br>14 - REPASS<br>15 - REPASS<br>15 - REPASS<br>15 - REPASS<br>15 - REPASS<br>15 - REPASS<br>15 - REPASS<br>16 - REPASS<br>17 - REPASS<br>18 - REPASS<br>18 - REPASS<br>19 - REPASS<br>19 - REPASS<br>10 - REPASS<br>10 | SE 1<br>SE 2<br>SE 3<br>SE 4<br>SE 5<br>SE 6<br>SE 7<br>SE 9<br>SSE 10<br>SSE 11<br>SSE 12<br>SSE 13<br>SSE 14<br>SSE 14<br>SSE 15 |       |       |       |       |       |       |       |       |       |       |       |       |       |       |       |       |       |

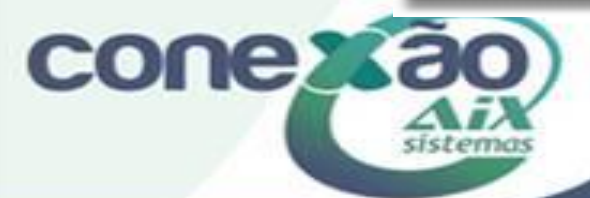

# Gerar aulas e avaliações

| Cronograma                                                |            |                |       |    |      |       |       |       |       |       |       |       |       |  |
|-----------------------------------------------------------|------------|----------------|-------|----|------|-------|-------|-------|-------|-------|-------|-------|-------|--|
| ¢ 🕒 😡 🚫                                                   |            |                |       |    |      |       |       |       |       |       |       |       |       |  |
| 02/0809/0816/082                                          | Gerando au | ilas e provas. |       |    | ×    | 25/10 | 01/11 | 08/11 | 15/11 | 22/11 | 29/11 | 06/12 | 13/12 |  |
| 1       2       3       4       5       6       7       8 | Dados ger  | rados com s    | ucess | D! |      |       |       |       |       |       |       |       |       |  |
| 9<br>10                                                   |            |                |       |    | <br> |       |       |       |       |       |       |       |       |  |
| 2                                                         |            |                |       |    |      |       |       |       |       |       |       |       |       |  |
| 13                                                        |            |                |       |    |      |       |       |       |       |       |       |       |       |  |
| 15                                                        |            |                |       |    |      |       |       |       |       |       |       |       |       |  |

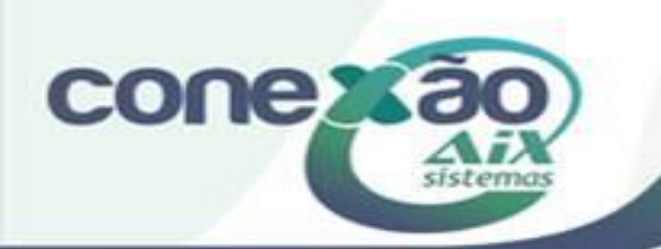

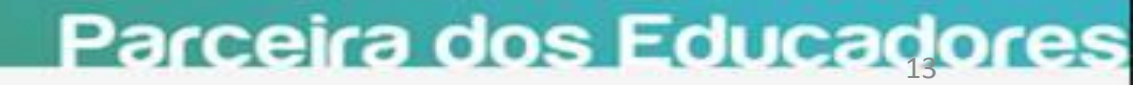

### O Cronograma gera as aulas.

| Aula       |      |                            |                 |                    |             |        |             |                  |   |
|------------|------|----------------------------|-----------------|--------------------|-------------|--------|-------------|------------------|---|
| Turma      |      | 2M1-M                      | -               |                    | subtu       | rma    | 0           | -                |   |
| Disciplina |      | Filosofia                  | -               |                    | etapa       |        | 3º Bimestre | -                |   |
|            |      |                            | Exist           | e(m) 9 aula(s) cad | astrada(s). |        |             |                  |   |
|            |      |                            | C               | opiar conteúdo min | istrado     |        |             |                  |   |
| Data       | Aula | Conteúdo                   |                 | Tarefa Extra       | Ausentes    | Opções | F           | Professor        | * |
| 27/09/2010 | 9    | REPASSE 8 REPASSE 9        |                 |                    | 0           | 1 🖸 💫  | WANDERLEY   | WAGNER DE AVELAR |   |
| 20/09/2010 | 8    | REPASSE 7                  |                 |                    | 0           | 1 😢 🗾  | WANDERLEY   | WAGNER DE AVELAR |   |
| 13/09/2010 | 7    | REPASSE 7                  |                 |                    | 0           | 1 🖸 🛃  | WANDERLEY   | WAGNER DE AVELAR |   |
| 06/09/2010 | 6    | REPASSE 7                  |                 |                    | 0           | 1 😨 🔊  | WANDERLEY   | WAGNER DE AVELAR | = |
| 30/08/2010 | 5    | REPASSE 6                  |                 |                    | 0           | 1 🖸 🛃  | WANDERLEY   | WAGNER DE AVELAR |   |
| 23/08/2010 | 4    | REPASSE 5                  |                 |                    | 0           | 🖉 😢 🗾  | WANDERLEY   | WAGNER DE AVELAR |   |
| 16/08/2010 | 3    | REPASSE 5                  |                 |                    | 0           | 1 🖸 🛃  | WANDERLEY   | WAGNER DE AVELAR |   |
| 09/08/2010 | 2    | REPASSE 2 REPASSE 3 REPASS | E 4             |                    | 0           | 1 😨 🗾  | WANDERLEY   | WAGNER DE AVELAR |   |
| 02/08/2010 | 1    | REPASSE 1                  |                 |                    | 0           | 1 😰 🔊  | WANDERLEY   | WAGNER DE AVELAR | - |
| Nova aula  |      |                            |                 |                    |             |        |             |                  |   |
| *Data:     |      | Período da etapa: 02/08/2  | 010 à 30/09/201 | 10                 |             |        |             |                  |   |
| *Aula:     |      |                            |                 |                    |             |        |             |                  |   |
|            |      |                            |                 |                    |             |        |             |                  |   |
|            |      |                            |                 |                    |             |        |             |                  |   |
| *Conteudo: |      |                            |                 |                    |             |        |             |                  | _ |

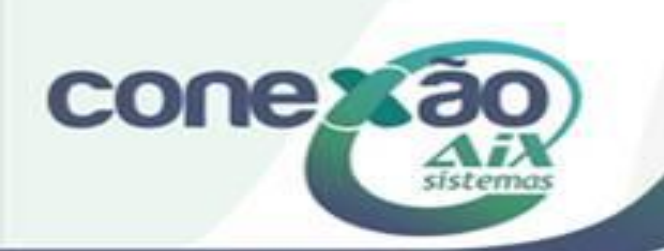

### Abrir Plano de Ensino

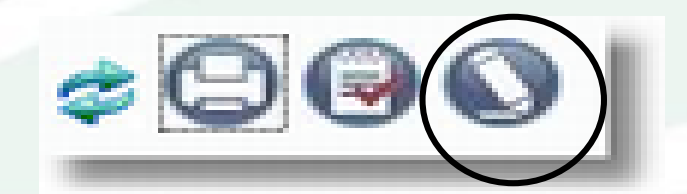

| Planos de er                | isino cadastrados |           |             |
|-----------------------------|-------------------|-----------|-------------|
| Turma                       | Disciplina        | Objetivos | Opções 🔺    |
| <<br>Novo plano (<br>Turma: | de ensino         |           | -           |
| Disciplina:<br>Ementa:      | Selecione         |           |             |
| Objetivos:                  |                   |           |             |
| Programas da<br>disciplina: |                   |           |             |
|                             | sistemas          | Parcoira  | a dos Educa |

Para excluir uma aula, que foi gerada pelo Cronograma, pode excluir direto através de AULAS, ou pelo Cronograma, da seguinte maneira

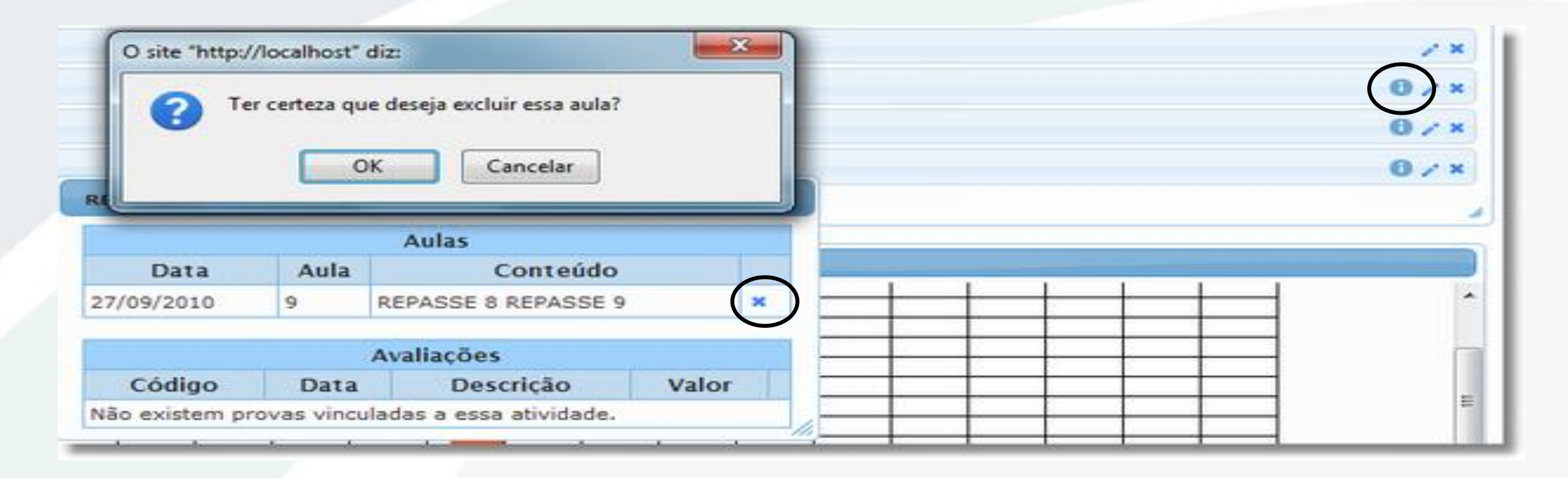

Parceira dos Educadores

OBS: Se excluir a Atividade direto, não exclui a aula.

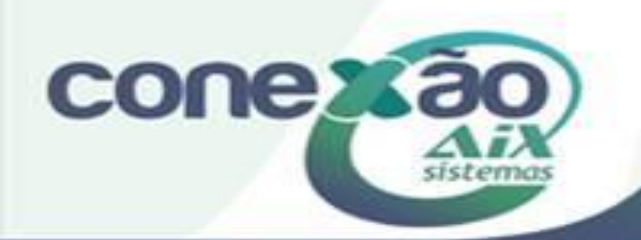

#### O conteúdo informado pelo professor e associado a aula, aparece para os alunos em: VISUALIZAR CONTEÚDO MINISTRADO

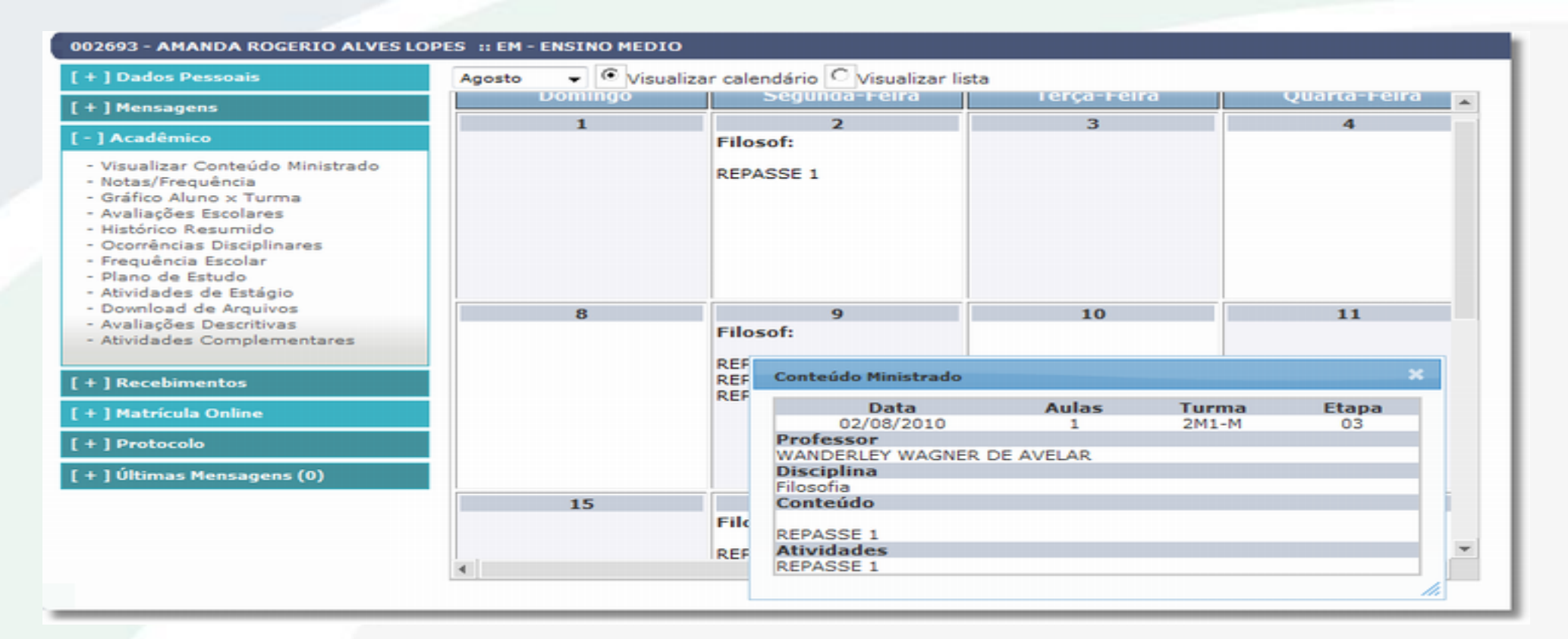

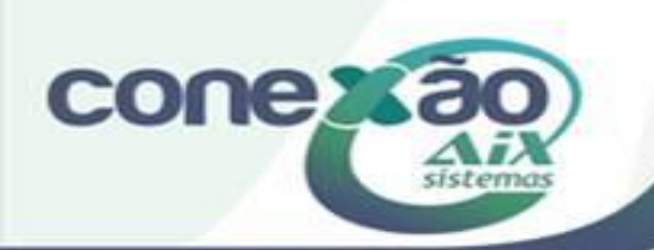

### PLANO DE ENSINO

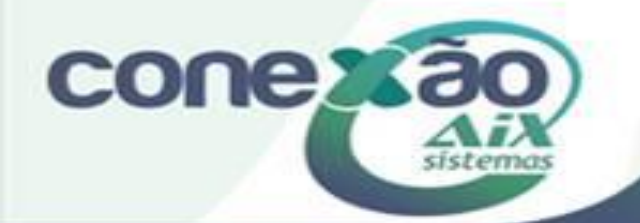

# Plano de Ensino

| Turma                       | Disciplina                                                                                                    | Objetivos                                                                                                    | Opcões       | - |
|-----------------------------|----------------------------------------------------------------------------------------------------|----------------------------------------------------------------------------------------------------|--------------|---|
| 1M1-M                       | Filosofia                                                                                                    | Trabalhar temas de filosofia, - ( após ter percorrido um caminho<br>inicial sistemático sobre a filosofia e o agir filosófico)-<br>proporcionando ao educando a sensibilização para questões<br>cotidianas acerca do agir humano e da vida em sociedade,<br>despertando-o para a toleráncia, o respeito ao diferente e a<br>solidariedade e sobretudo pra uma compreensão do ser humano<br>como ser histórico. | <b>ĕ∕</b> 0  | T |
| 1M2-M<br>∢                  | Filosofia                                                                                                    | Trabalhar temas de filosofia, - ( após ter percorrido um caminho<br>inicial sistemático sobre a filosofia e o agir filosófico)-<br>proporcionando ao educando a sensibilização para questões<br>cotidianas acerca do agir humano e da vida em sociedade,<br>despertando-o para a tolerância, o respeito ao diferente e a                                                                                       | ₩ / <b>0</b> | + |
| Alterar plano               | de ensino                                                                                                    |                                                                                                    |              |   |
| Furma:                      | 1M1-M                                                                                                    |                                                                                                    |              |   |
| Disciplina:                 | Filosofia                                                                                                    |                                                                                                    |              |   |
| Ementa:                     | <ul> <li>A relação entre escolha e construção da historia;</li> <li>A configuração da sociedade contemporãnea como resultado<br/>das escolhas humanas;</li> <li>A convivência humana como fator de influência na formação da<br/>concepção de mundo;</li> </ul>                                                          |                                                                                                    |              |   |
| Objetivos:                  | Trabalhar temas de filosofia, - ( após ter percorrido um caminho<br>inicial sistemático sobre a filosofia e o agir filosófico)-<br>proporcionando ao educando a sensibilização para questões<br>cotidianas acerca do agir humano e da vida em sociedade,<br>despertando-o para a tolerância, o respeito ao diferente e a |                                                                                                    |              |   |
| Programas da<br>disciplina: | <ul> <li>O ser humano e as escolhas.</li> <li>Os valores comop condicionantes das escolhas:</li> <li>Valores Universais e particulares.</li> <li>Valores materiais/eticos/transcendentais/estéticos.</li> <li>Os ambientes de convivência humana como origem dos</li> </ul>                                              |                                                                                                    |              |   |
| Metodologia:                | <ul> <li>Aula expositiva; atividades individuais e em grupos; debates;<br/>análise de filmes; apresentações audiovisuais.</li> </ul>                                                                                                    |                                                                                                    |              |   |
| Critérios de<br>avaliação:  | <ul> <li>Assimilação do conteúdo.(Verificar a capacidade do aluno em<br/>discutir (argumentar) seja oralmente ou por escrito tendo como<br/>referencial teórico os temas trabalhados ao longo das etapas.</li> </ul>                                                                                                    |                                                                                                    |              |   |
| Referência<br>básica:       | - Coletânea de textos. (Referencia bibliográfica junto à mesma.)                                                                                                    |                                                                                                    |              |   |

### Plano de Estudo

| 002693 - AMANDA ROGERIO ALVES                                                 | LOPES :: EM - ENSINO MEDIO          |     |   |   |   |       |      |    | 01-2009  | 🚽 🔞 Sair   |
|-------------------------------------------------------------------------------|-------------------------------------|-----|---|---|---|-------|------|----|----------|------------|
| [+]Dados Pessoais                                                             | 🗢 Educaçao Física                   | Nao | - | 2 | U | 33.2  |      | •  | Em Curso |            |
| [+]Mensagens                                                                  | 000000004<br>Matematica             | Não | - | 2 |   | 133.2 | -    | -  | Em Curso |            |
| [ - ] Acadêmico                                                               | 000000005<br>Biologia               | Não |   | 2 |   | 100   |      |    | Em Curso | <u>6</u>   |
| <ul> <li>Visualizar Conteúdo Ministrado</li> <li>Notas/Frequência</li> </ul>  | 000000006<br>Fisica                 | Não |   | 2 |   | 133.2 | -    | -  | Em Curso | <u>6</u> 9 |
| <ul> <li>Gráfico Aluno × Turma</li> <li>Avaliações Escolares</li> </ul>       | 000000007<br>Química                | Não |   | 2 |   | 100   | 1.50 |    | Em Curso | <u> </u>   |
| <ul> <li>Histórico Resumido</li> <li>Ocorrências Disciplinares</li> </ul>     | 000000008<br>Geografia              | Não | - | 2 |   | 66.4  | -    | -  | Em Curso | <u></u>    |
| <ul> <li>Frequência Escolar</li> <li>Plano de Estudo</li> </ul>               | 000000009<br>Historia               | Não | - | 2 |   | 66.4  | -    | 14 | Em Curso |            |
| <ul> <li>Atividades de Estágio</li> <li>Download de Arquivos</li> </ul>       | 000000010<br>L.E.M. Ingles          | Não | - | 2 |   | 66.4  | -    | -  | Em Curso |            |
| <ul> <li>Avaliações Descritivas</li> <li>Atividades Complementares</li> </ul> | 000000011<br>L.E.M. Espanhol        | Não |   | 2 | 0 | 33.2  | 57.5 |    | Em Curso | <u> 8</u>  |
| [ + ] Recebimentos                                                            | 000000012<br>Literatura             | Não | - | 2 |   | 66.4  | 100  | -  | Em Curso | 6          |
| [+] Matricula Online                                                          | 000000013<br>Redaçao                | Não | ÷ | 2 | 0 | 33.2  | -    | -  | Em Curso | <u></u>    |
| [ + ] Protocolo                                                               | 000000014<br>Filosofia              | Não |   | 2 |   | 33.2  | -    | -  | Em Curso | 29         |
| [ + ] Últimas Mensagens (1)                                                   | 000000015<br>Formação Humana Crista | Não |   | 2 | 0 | 33.2  | ÷    | -  | Em Curso |            |
|                                                                               | 000000016<br>Sociologia             | Não |   | 2 |   | 33.2  |      | -  | Em Curso | <b>2</b> 9 |
|                                                                               |                                     |     |   |   |   |       |      |    |          | E E        |

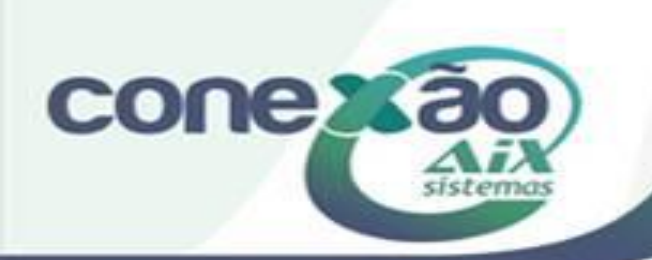

#### Plano de Estudos - Impressão

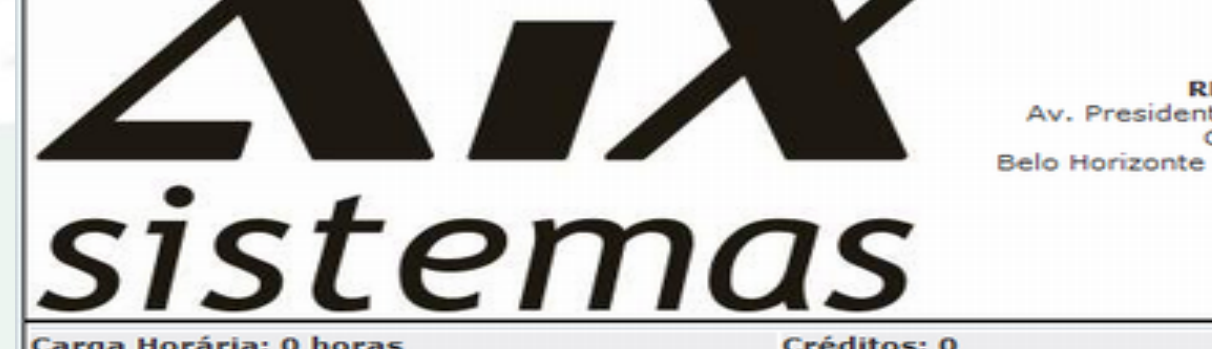

REPASSE Av. Presidente Carlos Luz, 535 -Caicara Belo Horizonte - MG - 031 34628918

ducadores

#### Carga Horária: O horas Turma: 2M1-M

Créditos: 0

Professor: WANDERLEY WAGNER DE AVELAR

Ementa

 Existencialismo e cotidiano - O conceito de liberdade, essência e existência; Objetivos

2º BIMESTRE Proporcionar a (re) construção de um conceito de Ser Humano, a partir do existencialismo, buscando perceber a relação (influência) entre este e o ambiente histórico e social. Programas da disciplina

 Existencialismo e cotidiano - O conceito de liberdade, essência e existência; Metodologia

Aulas expositivas, produção de textos, audio visuais, leitura comentada.

#### Critérios de avaliação

-0 Verificação da assimilação do conteúdo através da epressão oral e escrita do aluno. (Capacidade de argumentação a partir dos temas)

#### Referência básica

 Coletânea de textos - (referência bibliográfica junto à mesma.) Referência complementar

#### Observações

sistemas

conexa

 O papel bem como o lugar da filosofía no Ensino Médio, embora conte com uma grade de conteúdos específicos - como as demais áreas do conhecimento, não se prende a uma referência meramente conteudista e sim tem seu foco no desenvolvimento e na formação da consciência crítica do aluno, capaz de proporcionar ao mesmo uma visão da realidade a partir dos temas filosóficos.

### Lançamento de Notas

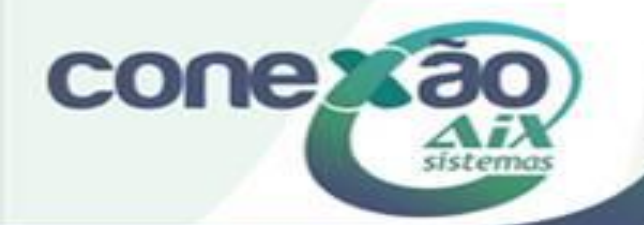

#### Avaliações cadastrar avaliações

| Avaliaçõ   | ies               |              |             |                      |                            |                     |            |                     |
|------------|-------------------|--------------|-------------|----------------------|----------------------------|---------------------|------------|---------------------|
| Turma      |                   | 1M1-M        |             |                      |                            | subturma            | 0          | -                   |
| Disciplina | 1                 | Filosofia    |             |                      |                            | etapa               | 4º Bimestr | • 🗣                 |
| Provas cad | as cadastradas: 2 |              |             | Pontos Distribuídos: | 35,0                       |                     |            |                     |
| Bloco      | Código            | Data         | Valor       | Descrição            | Subst. Menor Nota          | Opções              |            | Professor           |
|            | 8461              | 15/11/2010   | 10,0        | teste                | Não                        | 1 🔊 🔊               | WANDERLE   | EY WAGNER DE AVELAR |
|            | 8459              | 15/10/2010   | 25,0        | fefsd                | Não                        | / 🛛                 | WANDERL    | EY WAGNER DE AVELAR |
|            |                   | Ор           | razo limite | para lançamer        | nto de avaliações nessa di | isciplina expira em | 15/11/2010 |                     |
| Alterar a  | valiação          |              |             |                      |                            |                     |            |                     |
| *Data:     | 15/11/201         | 0 Período da | etapa: 01/  | 10/2010 à 10/12/     | 2010                       |                     |            |                     |
| Bloco:     | Selecio           | ne 💓         |             |                      |                            |                     |            |                     |
| Valor:     | 10                |              |             |                      |                            |                     |            |                     |
| *Descriçã  | o: teste          |              |             |                      |                            |                     |            |                     |
| Peso:      | 1                 |              |             |                      |                            |                     |            |                     |
| Com        | unicar aluno      | s            |             |                      |                            |                     |            |                     |
|            |                   |              |             |                      | Salvar Cancelar            |                     |            |                     |

Para cadastrar Avaliações no Webgiz, não pode ter nenhum lançamento de notas feito pela Secretaria, através do Notas por turma ou Notas por Aluno.

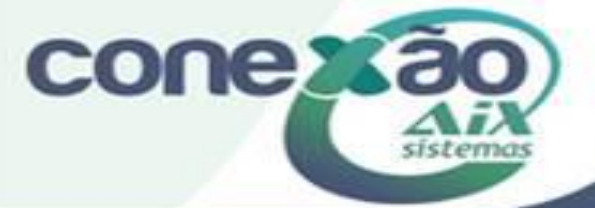

# Avaliações

Lançamento de Notas

| Turma                                       | 1M1-M                           |                  |                  | subturma                       | 0              |     |
|---------------------------------------------|---------------------------------|------------------|------------------|--------------------------------|----------------|-----|
| Disciplina                                  | Filosofia                       | -                |                  | etapa                          | 4º Birnestre   | -   |
| Ordenação:                                  | Número de Classe <sup>O</sup> N | ome do Aluno     |                  |                                |                |     |
|                                             | O prazo limit                   | te para lançamer | nto de notas nes | sa disciplina expira em 15/11/ | 2010           |     |
|                                             | 6                               | Avaliações       |                  | Total<br>Etapa                 | Total<br>Final |     |
|                                             |                                 | fefsd<br>(25,0)  | teste<br>(10,0)  | 30                             | 10             | 00  |
| 001 - ABHNER FRA                            | ANCA BITENCOURT                 |                  |                  | 20,0                           | *4             | 0,0 |
| 002 - ANA CAROL                             | INA AZEREDO MACIEL              |                  |                  | -                              | *2             | 5,0 |
| 003 - ANA CRISTI                            | INA ROCHA DE MATOS              |                  |                  | -                              | *1             | 9,0 |
| 004 - ANDRE VICT                            | TOR DOS SANTOS INACIO           |                  |                  | -                              | *21,0          |     |
| 005 - ANELYSIE S                            | ELICANI CASTILHO                |                  |                  | -                              | *2             | 0,0 |
| 006 - ARTHUR AL                             | VES PORTO                       |                  |                  | -                              | *2             | 4,0 |
| 007 - BARBARA D                             | E SOUZA E SILVA                 |                  |                  | -                              | *2             | 2,0 |
| 008 - BARBARA LI                            | UIZA RODRIGUES BITTENCOURT      |                  |                  | -                              | *1             | 7,0 |
| 009 - BARBARA PEREIRA BORGES                |                                 |                  |                  | -                              | *1             | 4,0 |
| 010 - BARBARA TEIXEIRA DINIZ DE SOUZA GOMES |                                 | s 📃              |                  | -                              | *1             | 2,0 |
| 011 - BERNARDO MELO LYRIO                   |                                 |                  |                  | -                              | *1             | 7,0 |
| 012 - BRUNO CAETANO RODRIGUES               |                                 |                  |                  | -                              | *1             | 5,0 |
| 013 - CASSIO DE                             | FREITAS SILVA                   |                  |                  | -                              | *25,0          |     |
| 014 - CHRISTIAN                             | DE ANDRADE BARCELOS             |                  |                  | -                              | *21,0          |     |
| 015 - DANIEL SILVEIRA SANTOS                |                                 |                  |                  | -                              | *2             | 0,0 |
| 016 - DAVIO FILIP                           | PE NEVES                        |                  |                  | -                              | *1             | 3,0 |
| 017 - DEBORAH G                             | SRAZIELLE ALVES DA CUNHA        |                  |                  | -                              | *5             | ,0  |
| 018 - ERIC GUILH                            | ERME FERNANDES MARQUES          |                  |                  | -                              | *1             | 2,0 |
| 019 - FEDNANDA I                            | TMA VASCONCELOS BDUM            |                  |                  |                                | *1             | 5.0 |

Comunicar alunos

Gravar Limpar

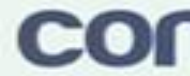

\* Os totais e percentuais serão atualizados após a realização do cálculo de notas e resultado.
 \* As notas serão gravadas com 1 casa(s) decimal(is).

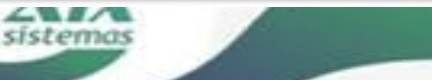

# Avaliações

Por etapa

|                                                                                                    | 2M1-M                                                         | M1-M                          |                         | subturma                                                                        | 0            |                |        |
|----------------------------------------------------------------------------------------------------|---------------------------------------------------------------|-------------------------------|-------------------------|---------------------------------------------------------------------------------|--------------|----------------|--------|
| Filosofia                                                                                                    |                                                               |                               |                         |                                                                                 |              |                |        |
| etapa Faltas R                                                                                                | egras de Notas                                                | Decimais                      | Arredondamento          | Permite valor maior que a etapa                                                 | Digitar no   | tas para etapa | Opções |
|                                                                                                    |                                                               |                               |                         |                                                                                 |              |                |        |
|                                                                                                    |                                                               |                               |                         |                                                                                 |              |                |        |
| Configuração                                                                                                  |                                                               |                               |                         |                                                                                 |              |                |        |
| Configuração<br>Etapa: 4º Bimestre                                                                            |                                                               |                               |                         | Decimais: 2                                                                     |              |                |        |
| Configuração<br>Etapa: 4º Bimestre<br>Regras: Aceitar so                                                      | ma das avaliações :                                           | superior ao val               | lor da etapa/bloco (ava | Decimais: 2<br>Iliações com valores diferentes)                                 |              |                |        |
| Configuração<br>Etapa: 4º Bimestre<br>Regras: Aceitar so<br>Arredondamento de<br>Digitar total de i           | ma das avaliações<br>efinido pela instituiç<br>notas da etapa | superior ao val<br>ção: Sim 🖵 | lor da etapa/bloco (ava | Decimais: 2<br>Iliações com valores diferentes)<br>Permitir valores maior que a | etapa: Sim 💌 |                |        |
| Configuração<br>Etapa: 4º Bimestre<br>Regras: Aceitar so<br>Arredondamento de<br>Digitar total de i<br>Faltas | ma das avaliações<br>efinido pela instituio<br>notas da etapa | superior ao val<br>ção: Sim 룾 | lor da etapa/bloco (ava | Decimais: 2<br>iliações com valores diferentes)<br>Permitir valores maior que a | etapa: Sim 💌 |                |        |
| Configuração<br>Etapa: 4º Bimestre                                                                            | •                                                             |                               |                         | Decimais: 2                                                                     |              |                |        |

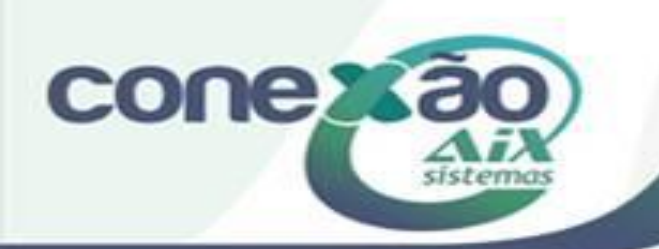

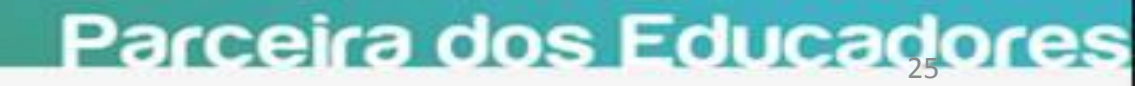

| Notas para Etapa                           |           |          |          |             |  |  |  |
|--------------------------------------------|-----------|----------|----------|-------------|--|--|--|
| Turma                                      | 2M1-M     | <b>.</b> | subturma | 0           |  |  |  |
| Disciplina                                 | Filosofia | <b>•</b> | etapa    | 4º Bimestre |  |  |  |
| Ordenação: Onúmero de Classe Nome do Aluno |           |          |          |             |  |  |  |

#### O prazo limite para lançamento de notas nessa disciplina expira em 15/11/2010

| <u> </u>                                   | Total<br>Etapa                        | Total<br>Final |  |  |
|--------------------------------------------|---------------------------------------|----------------|--|--|
|                                            | 30                                    | 100            |  |  |
| 001 - AMANDA ROGERIO ALVES LOPES           | •                                     | *21,0          |  |  |
| 002 - ANA LUIZA DE SOUZA MACEDO            | -                                     | *17,0          |  |  |
| 003 - ANANDA BORJAILLE CRUZ                | -                                     | *17,0          |  |  |
| 004 - ANDRE MENEZES SANTOS                 | -                                     | *18,0          |  |  |
| 005 - ANTONIO AUGUSTO FERREIRA DE GIACOMO  | -                                     | *11,0          |  |  |
| 006 - BRUNA AMORIM DUQUE RIBEIRO           | -                                     | *19,0          |  |  |
| 007 - BRUNO DE SOUZA GUIMARAES             |                                       | *18,0          |  |  |
| 008 - CAMILA REZENDE PANTOJA               | -                                     | *15,0          |  |  |
| 009 - DANIELA FRANCELINO TASSARA           | •                                     | *19,0          |  |  |
| 010 - DANIELLE BORGES LAMBERTUCCI          | -                                     | *21,0          |  |  |
| 011 - DEBORAH DE ABREU LOBATO              | •                                     | *15,0          |  |  |
| 012 - EDUARDO CUNHA E PARREIRAS            | -                                     | *17,0          |  |  |
| 013 - ERICA BAHIA MOREIRA                  | -                                     | *14,0          |  |  |
| 014 - FERNANDA COLEN MILAGRES BRANDAO      | -                                     | *19,0          |  |  |
| 015 - FRANCESCA LUIZA MARCIANO DE OLIVEIRA | •                                     | *19,0          |  |  |
| 016 - GABRIEL BARBOSA DOS SANTOS           | -                                     | =15,0          |  |  |
| 017 - GABRIELLA LUIZA LESSA PAIM           | -                                     | *17,0          |  |  |
| 018 - GUILHERME CORREA ZENHA CALIXTO       | -                                     | *19,0          |  |  |
| 019 - TOOP SOUTO BELEOPT                   | · · · · · · · · · · · · · · · · · · · | *17 O          |  |  |

\* Os totais e percentuais serão atualizados após a realização do cálculo de notas e resultado.

\* As notas serão gravadas com 2 casa(s) decimal(is).

siste

cone xão

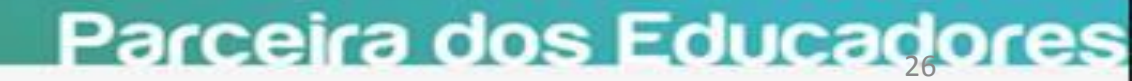

#### 000091 - WANDERLEY WAGNER DE AVELAR

|                                                                                                    |                                                                                    | As notas para esta e  | tapa foram lançadas pe   | la secretaria acadêmic | a.                            |             |          |           |  |
|----------------------------------------------------------------------------------------------------|------------------------------------------------------------------------------------|-----------------------|--------------------------|------------------------|-------------------------------|-------------|----------|-----------|--|
|                                                                                                    |                                                                                    | Nao se                | era possível cadastrar a | avallação              |                               |             |          |           |  |
| [ + ] Dados Pessoais                                                                                                    | Avaliações                                                                         |                       |                          |                        |                               |             |          |           |  |
| [ + ] Mensagens                                                                                                    | Turma                                                                              | 2M1-M                 |                          | sul                    | oturma                        | 0           |          |           |  |
| [-] Acadêmico                                                                                                    | Disciplina<br>Provas cadastradas: 0                                                | Filosofia             |                          | eta                    | ipa<br>itos Distribuídos: 0.0 | 4º Bimestre | <b>.</b> |           |  |
| <ul> <li>Turmas Professor</li> <li>Aulas</li> <li>Avaliações</li> <li>Ocorrências</li> <li>Plano de Ensino</li> <li>Upload de Arquivos</li> <li>Diário de Classe</li> <li>Tipo de Atividades</li> <li>Cronograma</li> <li>Avaliação Descritiva</li> <li>Faltas</li> <li>Faltas Globais</li> <li>Faltas para o aluno</li> <li>Parâmetros de Etapa</li> <li>Notas para Etapa</li> </ul> | Bloco Códig                                                                        | o Data Val            | or Descrição             | Subst. M               | lenor Nota                    | Opções      |          | Professor |  |
|                                                                                                    | O prazo limite para lançamento de avaliações nessa disciplina expira em 15/11/2010 |                       |                          |                        |                               |             |          |           |  |
| [ + ] Protocolo                                                                                                    | Nova avaliação                                                                     |                       |                          |                        |                               |             |          |           |  |
| [ + ] Últimas Mensagens (0)                                                                                                    | *Data:<br>Bloco: Selecione                                                         | Período da etapa: 01/ | 10/2010 à 10/12/2010     |                        |                               |             |          |           |  |
| [ + ] Ajuda                                                                                                    | *Valor:                                                                            |                       |                          |                        |                               |             |          |           |  |
|                                                                                                    | *Descrição:<br>Peso:                                                               |                       |                          |                        |                               |             |          |           |  |
|                                                                                                    | Comunicar alunos                                                                   |                       |                          |                        |                               |             |          |           |  |
|                                                                                                    | Salvar Cancelar                                                                    |                       |                          |                        |                               |             |          |           |  |

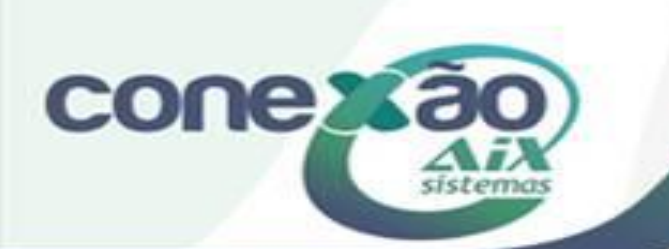

#### Parceira dos Educadores

00-2010 🕞 🔞 Sair

# Créditos

Amanda Castro

Dúvidas: <u>www.aix.com.br</u> (Cliente Online)

Manual On Line

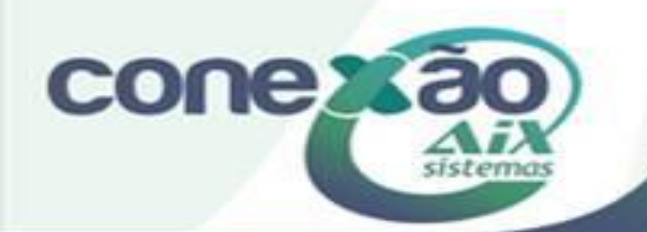